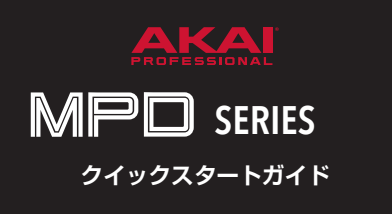

MPDでドラム演奏を行うための簡単なセットアップ手順です。 MPDをコンピュータに USB 接続し、付属の音楽ソフト「Ableton Live 9 Lite」を使ってさっそく演奏してみましょう!

### セットアップの流れ

- 1. 動作環境の確認
- 2. Ableton Live 9 Lite のダウンロード、インストール及び認証
- 3. MPDと Ableton Live 9 Lite の設定

### 1. コンピュータが動作環境を満たしているか確認する

- Mac 1.25GHz G4/G5 以上(Intel Mac 推奨)、1GB RAM(2GB 以上推奨)、Mac OS X 10.4.11(10.5 以上推奨)、USB 端子
- Windows 1.5GHz Pentium 4 及び Celeron 互換以上 (マルチコア CPU 推奨)、1GB RAM(2GB 以上推奨)、 Windows XP 以上、Windows 互換サウンドカー ド (ASIO 対応推奨)、QuickTime、USB 端子
- \* システム要件は、MPD 本体のもので、付属ソフトウェアに対する ものではありません。
- \* 仕様は断りなく変更される場合がございます。

# 2. Ableton Live 9 Lite のダウンロード・インストール・認証

### ダウンロードとインストール Mac

1. https://www.ableton.com/ja/products/live-lite/ にアクセ スします。

プルダウンメニューの Mac OS X64 ビットまたは、32 ビットをお使いの Mac に合わせて選択後、ダウンロードをクリックします。

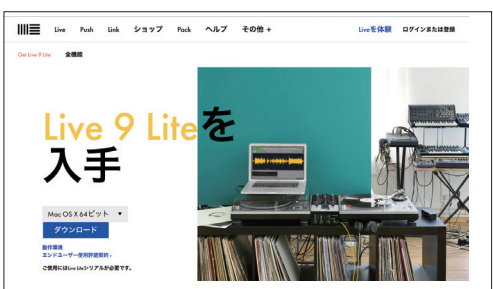

ダウンロードされた「ableton\_live\_lite\_9.7.6\_64」(64 ビット)または、「ableton\_live\_lite\_9.7.6\_32」(32 ビット)を開きます。

そのまま「Agree」をクリックすると、インストーラが立ち 上がります。

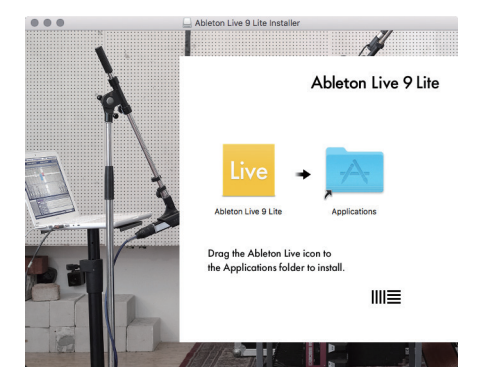

 インストーラに表示された Ableton Live 9 Lite のアイコン を Application アイコンにドラッグ&ドロップします。

問題なくインストールが完了すれば、Ableton Live 9 Lite のダウン ロード・インストールは完了です。

### ダウンロードとインストール Windows

1. https://www.ableton.com/ja/products/live-lite/ にアクセ スします。

プルダウンメニューの Windows 64 ビットまたは、32 ビットをお 使いの Windows に合わせて選択後、ダウンロードをクリックします。

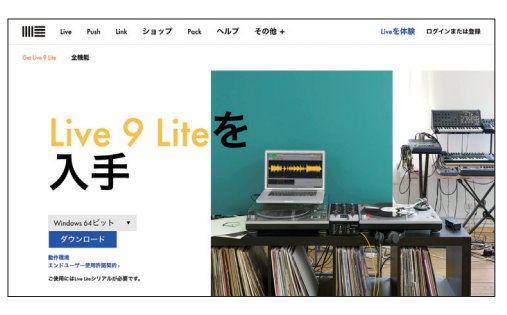

 ダウンロードされた「ableton\_live\_lite\_9.7.6\_64.zip」(64 ビット)または、「ableton\_live\_lite\_9.7.6\_32.zip」(32 ビッ ト)を展開します。

注)展開には別途、解凍ソフトが必要になる場合があります。

 展開した「ableton\_live\_lite\_9.7.6\_64」(64 ビット)または 「ableton\_live\_lite\_9.7.6\_32」(32 ビット)のフォルダー内 にある「Setup.msi」をクリックし、セットアップウィザー ドが開きます。 入れて、「Next」をクリックします。

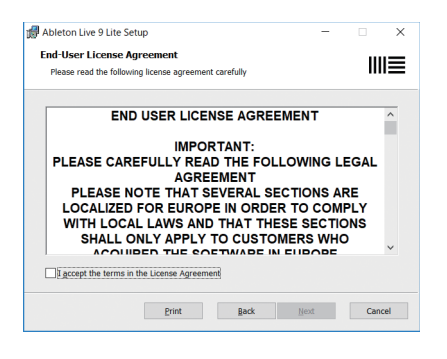

4. 任意のインストール先を指定し、「Next」をクリックします。

| 🛃 Ableton Live 9 Lite Setup 🛛 🚽                                                                      | □ X    |  |  |
|----------------------------------------------------------------------------------------------------|--------|--|--|
| Destination Folder<br>Click Next to install to the default folder or click Change to choose another. | Ⅲ≣     |  |  |
| Install Ableton Live 9 Lite to:                                                                      |        |  |  |
| C:VProgramDataVAbletonVLive 9 LiteV<br>Change                                                        |        |  |  |
|                                                                                                    |        |  |  |
|                                                                                                    |        |  |  |
| Back Next                                                                                            | Cancel |  |  |

5. [Install] をクリックすると、インストールが開始します。

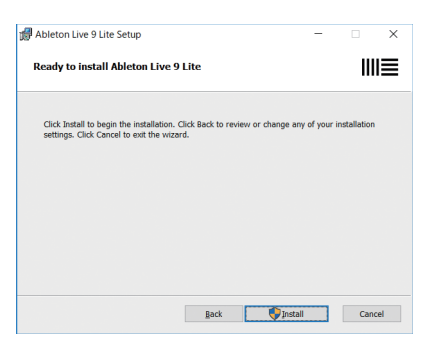

以下の画像の状態になりますので、チェックボックスにチェックを | 6. インストールが完了し、以下の画像の状態になったら「Finish」 をクリックします。

| 🕼 Ableton Live 9 Lite Setur | X                                                 |  |  |  |  |  |  |
|-----------------------------|---------------------------------------------------|--|--|--|--|--|--|
| Ableton                     | Completed the Ableton Live 9 Lite Setup<br>Wizard |  |  |  |  |  |  |
| Live 9                      | Click the Finish button to exit the Setup Wizard. |  |  |  |  |  |  |
| Lite                        |                                                   |  |  |  |  |  |  |
| ≣                           | 🗹 Launch Ableton Live 9 Lite                      |  |  |  |  |  |  |
|                             | Back Einish Cancel                                |  |  |  |  |  |  |

Ableton Live 9 Lite のダウンロード・インストールは完了です。

次に Ableton Live 9 Lite のライセンスの認証へ進みます。

#### 認証(Mac、Windows 共通)

Ableton Live 9 Lite を使用できるように "認証"を行います。

- 1. Ableton Live 9 Lite を起動します。
- 2. ライセンス登録のポップアップが開くので、「ableton.com でオーソライズ | をクリックします。Ableton のサイトが表 示されます。

| Welcome t      | 0                      |     |
|----------------|------------------------|-----|
|                |                        |     |
|                |                        |     |
| y <del>,</del> | トウェアをオーソライズしてください。     |     |
| インターネットに       | 実統している場合は、こちらをクリックしてくだ | さい。 |
|                | ableton comでオーソライズ     |     |
|                | (ウェブブラウザが開きます。)        |     |
|                |                        |     |
|                |                        |     |
|                |                        |     |
|                |                        |     |

3. Ableton のアカウントを作成します。

https://www.ableton.com/ja/login/ にアクセスし、各項目を入力 してください。

入力後、「ユーザーアカウントを作成」をクリックします。

アカウントの作成後、自分のユーザーページが開きます。
 [Licenses]の項目の「Live または Push を登録」をクリックします。

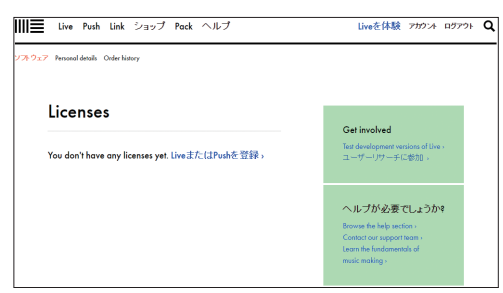

 Serial number の欄にシリアルナンバーを入力します。
 シリアルナンバーは、同梱の「Ableton Live 9 Lite」の登録 用紙に記載されています。

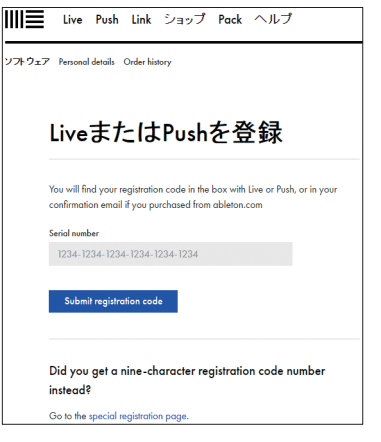

- 注)この用紙を紛失すると、再発行はできません。
- シリアルナンバーの登録が完了すると、以下の画像のように 表示されます。

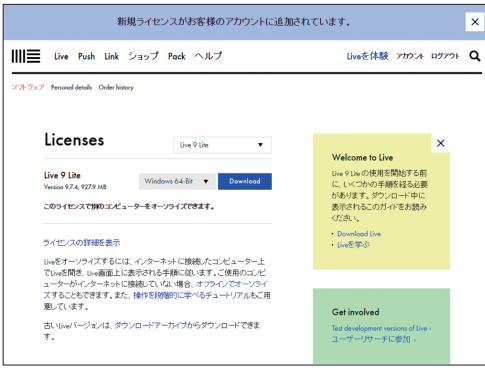

注) このページは認証が完了するまで閉じないでください。

- 7. Ableton Live 9 Lite を再起動し、「メニュー」→「ヘルプ」
  →「ユーザーアカウントとライセンス」をクリックします。
- 8. [ableton.com でオーソライズ」をクリックします。

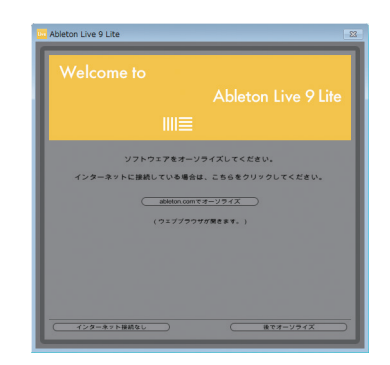

以下の画像のようなメッセージが出たら、「アプリケーションの起動」をクリックします。

| ableton: リンク?                                                | 2処理するには外部アフ                                                             | リケーションの                     | ビ動が必要で             |
|--------------------------------------------------------------|-------------------------------------------------------------------------|-----------------------------|--------------------|
| す。リクエストさ                                                     | れたリンクは ableton:                                                         | //authorize?                |                    |
| license_id=                                                  | &session_id=                                                            |                             |                    |
| The second second                                            | A DESCRIPTION OF THE OWNER OF                                           | and the second second       | टन.                |
| 701100715                                                    | 201771. hond                                                            |                             |                    |
| このリクエストき                                                     | 準認りると、次のアノ                                                              | リケーションかき                    | 割しま9:0:            |
| *ProgramData*                                                | Ableton#Live 9 Lite#P                                                   | rogram¥Ableto               | n Live 9           |
| Lite.exe "ableto                                             | n://authorize?                                                          |                             |                    |
|                                                              |                                                                         |                             |                    |
| license_id=                                                  | &session_id=                                                            |                             |                    |
| license_id=                                                  | &session_id=                                                            |                             |                    |
| license_id=                                                  | &session_id=                                                            |                             |                    |
| license_id=<br>このリクエストを                                      | &session_id=<br>開始していない場合、i                                             | システムが攻撃さ                    | れる可能性力             |
| license_id=i<br>このリクエストを<br>ります。このリク                         | &session_id=<br>間始していない場合、i<br>エストを開始するための                              | システムが攻撃さ<br>の明確な措置を調        | sれる可能性か<br>Iじていない場 |
| license_id=<br>このリクエストを<br>ります。このリク<br>は、[何もしない]             | &session_id=<br>開始していない場合、ミ<br>エストを開始するための<br>をクリックします。                 | システムが攻撃さ<br>の明確な措置を訪        | れる可能性か<br>●じていない場  |
| license_id=<br>このリクエストを<br>ります。このリク<br>は、[何もしない]<br>このようなリ   | 8.session_id=<br>開始していない場合、ミ<br>エストを開始するための<br>をクリックします。<br>ンクの設定をすべて保存 | システムが攻撃さ<br>の明確な措置を計<br>Fする | される可能性が<br>形していない場 |
| license_id=<br>このリクエストを<br>ります。このリク<br>は、[何もしない]<br>  このようなリ | 8session_id=<br>開始していない場合、i<br>エストを開始するため<br>をクリックします。<br>ンクの設定をすべて保持   | システムが攻撃さ<br>の明確な措置を調<br>手する | れる可能性が<br>形でいない場   |
| license_id=<br>このリクエストを<br>ります。このリク<br>は、[何もしない]<br>このようなリ   | &session_id=<br>開始していない場合、S<br>エストを開始するための<br>をクリックします。<br>ンクの設定をすべて保存  | システムが攻撃さ<br>の明確な措置を計<br>手する | れる可能性が<br>形していない時  |

画像は Google Chrome です。

10.「オーソライズが完了しました。」というメッセージが表示 されれば、Ableton Live 9 Lite の認証は完了です。

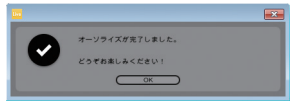

# 3. MPD と Ableton Live 9 Lite の設定

ここでは Ableton Live 9 Lite の標準ドラム音源 "Drum Rack" で MPD を使う方法を説明します。

1. Ableton Live 9 Lite を立ち上げます。

| N# 123.00 B1    | 8 414 08 1 1841       |                |                   |          | • 0 MER    | 3.1.1 ~ 0 ~ 4.        | 00       | a 🗶 161    | 80 15          |     |
|-----------------|-----------------------|----------------|-------------------|----------|------------|-----------------------|----------|------------|----------------|-----|
| C ALCIVO        | (+7)                  |                |                   |          |            |                       |          |            |                |     |
|                 |                       | + AND/         | 3 MIGH            | 2 Austin | 4 Audio    |                       | A Anusia | it Delay   | Washer         |     |
| 1               | · Andreast & Evolving |                |                   |          |            |                       |          |            |                |     |
| EE inuns        | 0 Bern                |                |                   | 0        | 0          |                       |          |            | (r 2           |     |
| No indraments   | O Brans               |                |                   | 8        | 0          |                       |          |            | D 3            |     |
| + Auto Illustr  | 2 Elleria             |                | 0                 | 0        | 0          | アナイムモデバイスをここへとロップします  |          |            | (r 4           |     |
| di MOLENCO      | 2. Outer & Planted    | •              | 8                 | 0        | 0          |                       |          |            | 5 5            | -   |
| -3 mare         | * MAND                |                |                   | 0        | 0          |                       |          |            | P .            | -   |
| CEL Care        | to Past               |                |                   |          |            |                       |          |            |                | _   |
| + Same          | C. Plane & Taxa       |                | 01                | 0)       | 0)         |                       |          |            |                |     |
|                 | A Report              | BIGS FUSIO     | And From          | AutoAnn  | Autofean   |                       |          |            |                |     |
| E 4/23          | 1 hold from           |                | THE R. Concession | 1000     | 100        |                       |          |            |                |     |
| C tam           | 1 Burnhaut            |                | Busha             | Banker   | Barbar     |                       |          |            |                |     |
| O multiple      | A Read Products       | Lal ne 10      | Lalos and         |          |            |                       | 1000     | 1000       | 100.00         |     |
| Ci come interes |                       | This Chillpool | · No Codput       | · Name   | · Name     |                       |          | · dater    | Real Prof.     |     |
|                 |                       |                |                   |          |            |                       |          |            |                | •   |
| W LINE          |                       |                |                   |          | - 0 Seats  |                       | - Banda  | Banks      | and the second |     |
|                 |                       |                |                   | 140      | NºO I      |                       | 40       | 140        |                |     |
|                 |                       |                |                   | V.,      | · · ·      |                       | 4        | Y.         |                |     |
|                 |                       |                | : :               |          | 4 (10) 1 4 |                       | 0.00     | 4 COD    4 | CHO II         | 1   |
|                 |                       |                | :                 | Ö        | 0° Å 0°    |                       | ă l      | i a l      | ă l            |     |
|                 |                       |                |                   |          |            |                       | 0        |            |                |     |
|                 |                       |                |                   |          |            |                       |          |            |                |     |
|                 |                       |                |                   |          | 28         |                       |          | N          | DB1            | 24  |
|                 |                       | L M            | :                 |          | 20 10 20   |                       | - LU -   | × LL -×    |                | × 0 |
| •               |                       |                | • 100             |          | 0 10 10 0  |                       |          |            |                |     |
|                 |                       |                |                   |          |            | ACTRICT/2012-070-7141 |          |            |                |     |
|                 |                       |                |                   |          |            |                       |          |            |                | -   |
|                 |                       |                |                   |          |            |                       |          |            |                | -0  |

- 2. MPD を接続します。
- 画面左上の「Live」にカーソルを合わせ、「環境設定」をクリックします。
- 4. 「MIDI Sync」を選択し、以下の画像のように設定します。

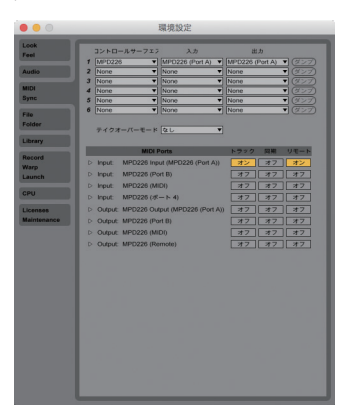

画像は MPD226 を使用していますが、MPD218、MPD232 も同様の設定が行えます。

これで本体と Ableton Live との接続設定は完了です。

5. 以下の画像の欄から、使用する音源を選択できます。 例えば、「Drums」の中にある「Kit-Core 909.adg」を演奏 する場合は「Kit-Core 90.adg」を以下のようにドラッグ& ドロップします。

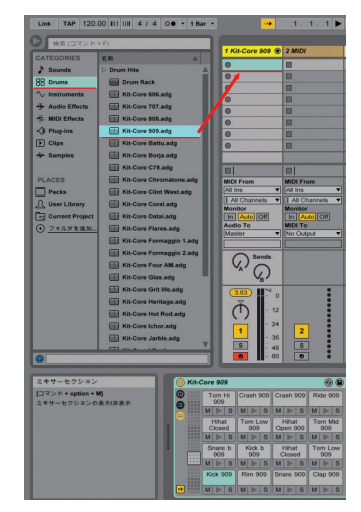

6. これで MPD でパッドによる演奏が行えます。

# 演奏して反応するパッドの位置が異なる場合は?

もし DrumRack の反応するパッドと MPD のパッドの位置が異な る場合は、MPD 本体の PRESET が正しく選択されていない事が考 えられます。

その場合、以下の操作で Live Lite 用 PRESET の選択をお試しください。

#### **MPD218**

PROGRAM SELECT ボタンを押しながら、PAD 1 を叩いて決定します。

# MPD226、MPD232

ダイヤルを操作して、ディスプレイに"PRESET 1 Live Lite"を選 択して、最後にダイヤルを押し込んで決定します。

その他、付属ソフトウェアについては、各製品ウェブページの サポート情報をご覧ください。

AKAI Professional サポートページ

http://akai-pro.jp/